## Einrichtung von GE Vivid Ultraschallsystemen (ab 2023)

- Auf dem Touchscreen oben in der Mitte auf Mehr tippen
- Auf dem Touchscreen Dienstpr.(ogramme) wählen (Zahnrad oben rechts)
- Auf dem Touchscreen auf Konfig... tippen

## weiter auf dem Hauptbildschirm:

- auf Connectivity klicken
- darunter auf den Karteireiter Netzwerk klicken
- unter dem mittleren Block mit der Unterschrift Kabelgeb. auf Konfiguration klicken
- Local Area Connection doppelt klicken
- Eigenschaften wählen
- Internet Protocol, Version 4 (TCP/IP v4) doppelklicken
- Klick auf Punkt vor Folgende IP-Adresse verwenden
- IP-Adresse: IP des US-Gerätes
- Subnetzmaske: Subnetzmaske des Servers
- Standardgateway: Gateway-IP
- Bevorzugter DNS-Server: Gateway-IP
- mit OK bestätigenn
- mit OK bestätigen
- auf Schließen klicken
- das Fenster Netzwerkverbindungen schließen (oben rechts auf das Kreuz klicken)
- nun auf den Karteireiter Datenfluss klicken
- rechts in der Mitte auf den Button Server und Diagnose klicken
- in der Mitte auf Hinzufügen klicken
- Servername: sonoGDT
- Haken entfernen bei Automatisch
- IP-Adresse: IP des Servers
- auf Prüfen klicken, dahinter sollte dann ein grüner Haken erscheinen
- **O**K
- auf Schließen klicken
- rechts in der Mitte auf den Button Datenfluss hinz. klicken
- aus der Liste den Eintrag Worklist / Local Archive / DICOM Storage auswählen
- Datenflussname: sonoGDT
- markieren Sie oben rechts Standarddatenfluss
- belassen Sie alle weiteren Einstellungen unverändert und klicken Sie unten rechts auf OK
- im Datenfluss Eintrag sonoGDT neben Worklist auf Properties klicken
- Name: Worklist
- IP Adresse: den Eintrag sonoGDT aus der Liste auswählen
- AE Titel: US01 (US null eins, kein anderer!)
- Port Nr.: 104
- Klicken Sie auf Prüfen, der Test sollte erfolgreich sein (grüner Haken)
- zum Schließen auf OK klicken

- im Datenfluss Eintrag sonoGDT neben DICOM Storage auf Properties klicken

- Name: sonoGDT
- IP Adresse: den Eintrag sonoGDT aus der Liste auswählen
- AE Titel: sonoGDT
- Port Nr.: 105
- Klicken Sie auf Prüfen, der Test sollte erfolgreich sein (grüner Haken)
- Multiframe akt.: markieren
- Max. Bildrate: Full
- DICOM SR akt.: markieren
- DICOM-Komprimierung: Jpeg
- Qualität %: **95**
- Private Daten in SR aufnehmen: markieren
- zum Schließen auf **OK** klicken
- nun auf den Karteireiter **DICOM** klicken
- im Bereich DICOM Bilder den Punkt setzen auf Kopfzeile anzeigen
- Verlassen Sie die Einstellungen durch Drücken des 2D-Bildknopfes